## **Resetting a Students Password**

- 1. Go to Favorites>RCSD Teacher Tools>Student Account Access
- 2. Username is **YOUR TEACHER ID**
- 3. Password is your regular district login

| ← → C 🖹 https://s000s08w:8888/Stu           | udents/logon.aspx?Re                                     | eturnUrl=%2fStude | ents%2fStudentS | earch.aspx       |
|---------------------------------------------|----------------------------------------------------------|-------------------|-----------------|------------------|
| 🗰 Apps 🐌 Suggested Sites 📋 Imported From IE | Bb East Upper & Lower                                    | 🚺 Outlook Web App | 🜔 K12 Insight   | Stretch Internet |
| Locout                                      | LOGIN<br>Username:<br>Password:<br>Domain: RCSD<br>Login | Ces<br>Dist       | cher ID Login   |                  |

- 4. Put in student ID
- 5. Student First Name
- 6. Student Last Name
- 7. School #61 (but you don't need it)

LOGOUT ....

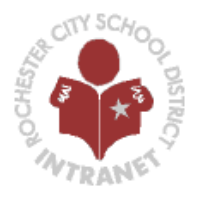

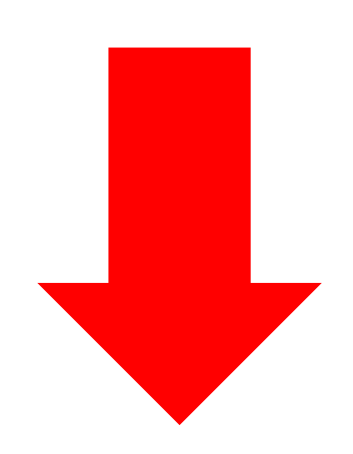

# SEARCH STUDENT ACCOUNTS

| Student ID: | 890XXXXXX | (exact match) |
|-------------|-----------|---------------|
| First Name: |           | (exact match) |
| Last Name:  |           | (exact match) |
| School #:   |           |               |
|             | Search    |               |

## LOGOUT ....

#### SEARCH STUDENT ACCOUNTS CITY SCHO Student ID: \*\*\*\* (exact match) First Name: keysha (exact match) Last Name: (exact match) febo School #: Search 1 results found... 8. Click on Student ID STUDENT ID LAST NAME FIRST NAME School # GRADE 890289753 Febo Keysha 0061 10

# CHIN SCHOOL OF

LOGOUT ....

## ACCOUNT DETAILS

| Account Status: | ENABLED                                    |
|-----------------|--------------------------------------------|
| Username:       | xxxxxxxxxxx                                |
| First Name:     | Keysha                                     |
| Last Name:      | Febo                                       |
| Display Name:   | Febo, Keysha                               |
| Description:    | Student 0061 - Grade 10                    |
| Grade:          | 10                                         |
| School:         | 0061                                       |
| Profile:        |                                            |
| Home Folder:    | \\s000s06f\studenthomes\$\890209\890209751 |

### RESET PASSWORD

Reset

Reset Password to Birthday (MMDDYYYY)